When you log in to the Relias system ensure that you are logged in under your Supervisor role.

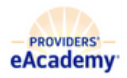

Supervisor Vame

Follow these steps to get your staff's external training onto their transcript. Step 1: Go to the Relias Menu on the left of the screen and select Users > User List.

| MANAGE    |   |
|-----------|---|
| 👪 Users   | ~ |
| 🔇 Reports |   |

| MANAGE         |             |
|----------------|-------------|
| 🛃 Users        | ^           |
| User List      |             |
| Hierarchy      |             |
| Licenses & Cer | tifications |

Step 2: Find the employee to whose transcript you will be adding the external course.

Step 3: Select the transcript button which is the open book icon to the left of the learner's name.

| USER LIST EXPORT USERS >           | (                            | Search | ٩               |
|------------------------------------|------------------------------|--------|-----------------|
| Filter By A - Z 🔹 Active 🔹         |                              | + /    | Filters × Clear |
|                                    |                              |        |                 |
| Activate On Leave Deactivate + New |                              |        | 1-45 of 45      |
| User                               | Hierarchy                    | Role   | Active          |
|                                    | L'Arche Boston North: Relief |        | ~               |

Step 4: Once you are in viewing the user's transcript click Add External Course above all filters.

| Back to User | List                                                                             |            |         |
|--------------|----------------------------------------------------------------------------------|------------|---------|
|              |                                                                                  |            |         |
| TRANSCRIP    | T ASSIGNMENT DETAILS LICENSE/CERTIFICATION ATTENDANCE RECORD                     |            |         |
| TRANSC       | RIPT EDIT USER + ADD EXTERNAL COURSE ) EXPORT + PRINT TRANSCRIPT +               | Hire Date: |         |
| Filter By    | All Types   Show All Trainings  Completed on R  All Certificates  BrainSparks Op | + Filters  | × Clear |
|              | Specify Dates 🔻 🛗 - 🛗 Apply Clear                                                |            |         |
|              |                                                                                  |            |         |

| ourse Title *               |     |             |     | SUBMIT |
|-----------------------------|-----|-------------|-----|--------|
| Select an External Training |     |             |     |        |
| tart Date *                 |     | Completed * |     | CANCEL |
|                             | iii |             | iii |        |
| xam Score %                 |     |             |     |        |
|                             |     |             |     |        |
| ocation                     |     |             |     |        |
|                             |     |             |     |        |
| redit Hours *               |     | Cost        |     |        |
|                             |     |             |     |        |
| urpose                      |     |             |     |        |
|                             |     |             |     |        |

Step 5: Input the information required for the External Training.

Step 6: Utilize the drop-down to select the training you need to add to the transcript. Step 7: Manually Input the dates for the training. This can be a date range or a single day.

| Director of Residential Services Orientation   Start Date *   5/15/2023   5/15/2023   5/19/2023   Exam Score %   Location   Credit Hours *   0.00   Purpose   Training of New Assistants | bourse mue                          |                 |             |     |
|----------------------------------------------------------------------------------------------------|-------------------------------------|-----------------|-------------|-----|
| Start Date * Completed * 5/15/2023  5/19/2023  Exam Score %  Cocation  Credit Hours * 0.00  Purpose  Training of New Assistants                                                          | Director of Residential Servi       | ces Orientation |             | •   |
| 5/15/2023   5/19/2023  Exam Score %  Location  Credit Hours *  0.00  Purpose  Training of New Assistants                                                                                 | Start Date *                        |                 | Completed * |     |
| Exam Score %  Location  Credit Hours *  0.00  Purpose  Training of New Assistants                                                                                                    | 5/15/2023                           |                 | 5/19/2023   | iii |
| Location Credit Hours * Cost 0.00 Purpose Training of New Assistants                                                                                                    | Exam Score %                        |                 |             |     |
| Location Credit Hours * Cost 0.00 Purpose Training of New Assistants                                                                                                    |                                     |                 |             |     |
| Credit Hours * Cost 0.00 Purpose Training of New Assistants                                                                                                    | Location                            |                 |             |     |
| Credit Hours * Cost 0.00 Purpose Training of New Assistants                                                                                                    |                                     |                 |             |     |
| 0.00 Purpose Training of New Assistants                                                                                                    | Credit Hours *                      |                 | Cost        |     |
| Purpose<br>Training of New Assistants                                                                                                    | 0.00                                |                 |             |     |
| Training of New Assistants                                                                                                    |                                     |                 |             |     |
|                                                                                                    | Purpose                             |                 |             |     |
|                                                                                                    | Purpose<br>Training of New Assistan | nts             |             |     |

Step 8: Click Submit. Once you submit you can view the external course in the user's transcript.

## For Reference:

Within the Relias site, any Section with an asterisk \* is a required field in the system. The required field boxes are also a light blue color. The white-colored boxes are optional. There are also grey boxes that are pre-determined by the course creator and cannot be changed. For adding an external course the designations are below:

Required Fields:

Back

**Optional Fields:** 

Course Title

Choose File No file chosen

- Exam Score %
- Start DateCompleted

LocationCost

- Pre-determined Fields:
  - Credit Hours
  - Purpose

Here are some additional examples of ways to fill out this external course completion section:

| Course Title *                                                                                                    |                 |                                     |          |
|----------------------------------------------------------------------------------------------------|-----------------|-------------------------------------|----------|
| Community Outreach & Developme                                                                                                    | ent Coordinator | Orientation                         | •        |
| Start Date *                                                                                                    |                 | Completed *                         |          |
| 5/15/2023                                                                                                    | iii ii          | 5/15/2023                           | t        |
| Exam Score %                                                                                                    |                 |                                     |          |
|                                                                                                    |                 |                                     |          |
| ocation                                                                                                    |                 |                                     |          |
|                                                                                                    |                 |                                     |          |
| Credit Hours *                                                                                                    |                 | Cost                                |          |
| 0.00                                                                                                    |                 |                                     |          |
| Purpose                                                                                                    |                 |                                     |          |
| I raining of New Assistants                                                                                                    |                 |                                     |          |
| Choose File No file chosen                                                                                                    | <b>1</b>        | - Nor                               |          |
| Choose File No file chosen                                                                                                    | g - Learn       | er Name                             |          |
| Choose File No file chosen                                                                                                    | g - Learn       | er Name                             |          |
| Choose File No file chosen<br>ck<br>Id External Training<br>Course Title *                                                                                     | g - Learn       | er Name                             | <b>•</b> |
| Choose File No file chosen  ck  d External Training  Course Title *  Community Nurse Orientation  Start Date *                                                 | g - Learn       | er Name                             | <b>v</b> |
| Choose File No file chosen<br>ck<br>Id External Training<br>Course Title *<br>Community Nurse Orientation<br>Start Date *<br>5/18/2023                         | 9 - Learn       | er Name<br>Completed *<br>5/18/2023 | ▼        |
| Choose File No file chosen<br>ck<br>Id External Training<br>Course Title *<br>Community Nurse Orientation<br>Start Date *<br>5/18/2023<br>Exam Score %         | 9 - Learn       | er Name<br>Completed *<br>5/18/2023 |          |
| Choose File No file chosen                                                                                                    | 9 - Learn       | er Name<br>Completed *<br>5/18/2023 |          |
| Choose File No file chosen  Course Title *  Community Nurse Orientation  Start Date *  5/18/2023  exam Score %  85  cocation                                   | g - Learn       | er Name<br>Completed *<br>5/18/2023 |          |
| Choose File No file chosen                                                                                                    | 9 - Learn       | er Name<br>Completed *<br>5/18/2023 |          |
| Choose File No file chosen  Course Title *  Community Nurse Orientation  Start Date *  5/18/2023  cxam Score %  85  cocation  Residential Home  Credit Hours * | g - Learn       | er Name<br>Completed *<br>5/18/2023 |          |
| Choose File No file chosen                                                                                                    | 9 - Learn       | er Name                             |          |
| Choose File No file chosen                                                                                                    | 9 - Learn       | er Name<br>Completed *<br>5/18/2023 |          |